## PAGEUP: INSTRUCTIONS FOR APPROVING AN OFFER CARD

- 1) Log into system
- 2) Select Employee Tab

| myJSE      |                               |
|------------|-------------------------------|
| 🖶 Home     | HOME<br>Home Community / Home |
| 📽 Employee |                               |
| Library    | Featured Links                |
|            | Administrative Ranner         |

3) Select Talent Management System (PageUP), located in the Human Resources section

## Talent Management System ( PageUP)

4) Select the Offers awaiting your approval

| Position Description<br>My position description<br>Manage position descriptions | New job<br>3 Jobs open<br>13 Team Jobs open                                                | Approvals<br>O Jobs awaiting your approval<br>2 Approved | Guidelines / Tips<br>Questions regarding Recruitment, please email:<br>talentacquisition@jsu.edu<br>Questions regarding Position Descriptions, please<br>email: classandcomp@jsu.edu |
|---------------------------------------------------------------------------------|--------------------------------------------------------------------------------------------|----------------------------------------------------------|----------------------------------------------------------------------------------------------------|
| <b>Advertisements</b><br>3 Advertisements                                       | Applications   0 Jobs have applicants for review   0 Applicants assigned to you for review | Search committee review<br>O Jobs requiring panel review |                                                                                                    |
| Offers<br>Offers<br>Offers awaiting your approval<br>O New hire tasks           | )                                                                                          |                                                          |                                                                                                    |

- 5) To the right of the candidate's and originator's name, select "View"
- 6) At the bottom od the screen, select "Approve"

| Save and close | Save | Cancel | Approve | Decline |
|----------------|------|--------|---------|---------|
|----------------|------|--------|---------|---------|